## 8 EXCEL LESSON 8 M&M PIE

You must **follow directions** and create a Pie Chart

- 1. Open up Excel
- 2. Go to Page Layout Page Setup Header / Footer Custom Header
  - a. Left Section Type in your name & Grade Right Section click on the **Date & Time** (OK)
- 3. Immediately save this in your folder as EXCEL 8 PIE
- 4. Merge & Center your name In A1 C1
- 5. Merge & Center M&M PIE CHART
- 6. Starting at CELL A4 TYPE IN THE COLOR M&M and CELL B4 TYPE IN THE NUMBERs
- 7. Repeat the information above looking at the data on the chart to the right.
- 8. Place your mouse in Cell A4 highlight to Cell C7
- 9. Chart
  - a. Insert Then Click on Pie Chart
  - b. Choose last one listed (Exploded 3D)
  - c. Add Data Labels Right Click on one of the parts of the Pie
  - d. Choose Add Labels
  - e. Click on one of the numbers Size of font change this to **18 Bold.**
  - f. Right click on each part of the Pie and make that section the same color as indicated in the spreadsheet.
  - g. Place the mouse on the inside of the chart and RT click the mouse and change the background texture to stationary.
  - h. Place the chart under the columns of M&M so the chart is embedded. (Embedded means both chart and spreadsheet will printout together.

10.Go to Page Layout – Page Setup – Sheet – Click on Gridlines and Row and column headings

11. Save to your folder as **EXCEL 8 PIE** then printout and turn in for a grade.

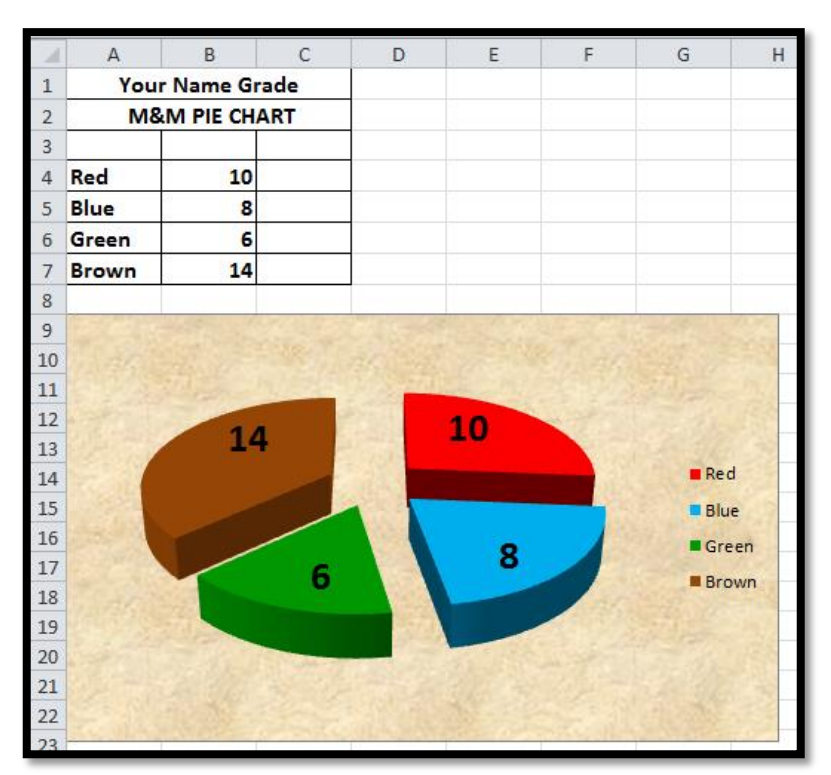